المحاضرة الثانية :

بعد إن تعرفنا على أشهر البرامج التي تستعمل في الانترنيت ألان نقوم بالتعرف على كيفية بدأ التصفح والتعامل مع الانترنيت نقوم بالضغط على أيقونه متصفح Thtrenet Explorer الموجودة في قائمة Start وكما موضح في الصورة

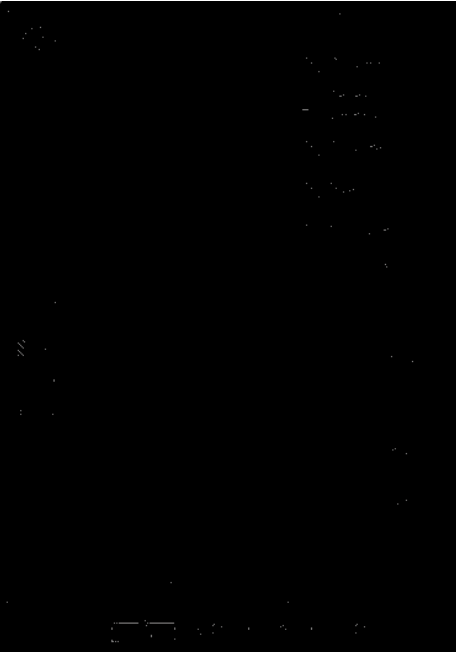

بعد الضغط ستفتح لنا هذه الصفحة وسيظهر لنا في أول البداية دائما الإعداد الموجود في الويندوز و غالبا ما يكون في أول التنصيب موقع الـ msn

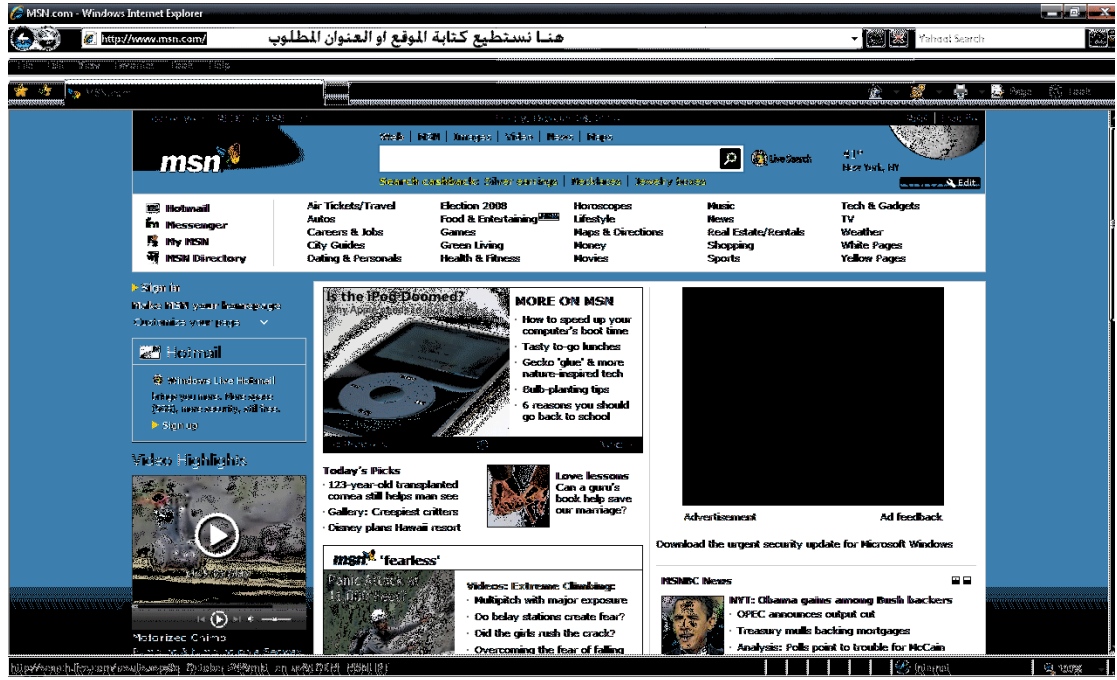

عندما نريد إن نغير الموقع نكتب الموقع أو العنوان المطلوب وليكن موقع google ونضغط على مفتاحي Ctrl + Enter عند الضغط على هذين المفتاحين يتم اضافة التكملة إلى كلمة google ليصبح العنوان بالشكل التالي google.com

hu2006hu@yahoo.com

حسين العامرضي

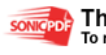

This PDF was created using the Sonic PDF Creator. To remove this watermark, please license this product at <u>www.investintech.com</u>